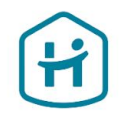

# Como completar o processo de Verificação de Conta.

Para empresas\*

Esta guia não se aplica a Indivíduos ou Empresários em Nome Individual.

© Holidu GmbH | Confidential

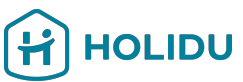

# Antes de começar, certifique-se de que tem os seguintes documentos à mão.

Isto ajudá-lo-á a concluir a verificação sem interrupções:

#### 1. Documento de Registro

- → Emitido por uma fonte fiável e independente, como o registo comercial local do país/região na qual a empresa está registada.
- → Deve ser emitido nos últimos 12 meses ou conter uma assinatura e uma declaração de situação com uma data não superior a 12 meses.
- 2. Documento de Identificação emitido pelo governo do(s) representante(s) legal(ais) da empresa
  - → Tipos aceitáveis: Passaporte, Carta de condução ou Cartão de Identificação Nacional(BI).
  - → Requisitos: Deve ser válido, não ter expirado e ser claramente visível.

#### 3. Comprovativo de conta bancária.

- Tipos aceitáveis: Extratos bancários, talões ou formulários de depósito, capturas de ecrã do ambiente bancário em linha, cartas oficiais emitidas por um banco, cheques
- → Requisitos: o documento deve apresentar o nome do titular da conta, o IBAN, um indicador de que foi emitido por um banco (por exemplo, nome do banco, logótipo ou tipo de letra específico do banco), ter menos de 12 meses

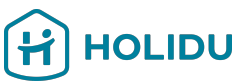

# Antes de começar, certifique-se de que tem os seguintes documentos à mão.

Isto ajudá-lo-á a concluir a verificação sem interrupções:

#### 4. Documentos adicionais (se aplicável)

- → Comprovativo de morada (por exemplo, fatura de serviços públicos, extrato bancário, correspondência governamental com menos de 12 meses)
- → Comprovativo de identificação fiscal (documento que mostre: nome da organização, número de identificação fiscal, emitido por uma fonte fiável e independente, como a autoridade fiscal local, emitido nos últimos 12 meses, ou deve conter uma assinatura e um estado de coisas com uma data não superior a 12 meses)
- → Nota: Só é necessário se for expressamente solicitado durante o processo.

#### Dicas importantes:

- Os documentos devem ser claros, legíveis e não devem ser cortados.
- Formatos aceitáveis: JPEG, PNG ou PDF.
- Certifique-se de que não há brilho ou sombra nas imagens.

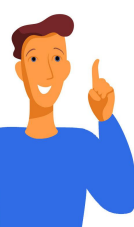

# 1. Entre na secção "Conta" na sua conta Holidu

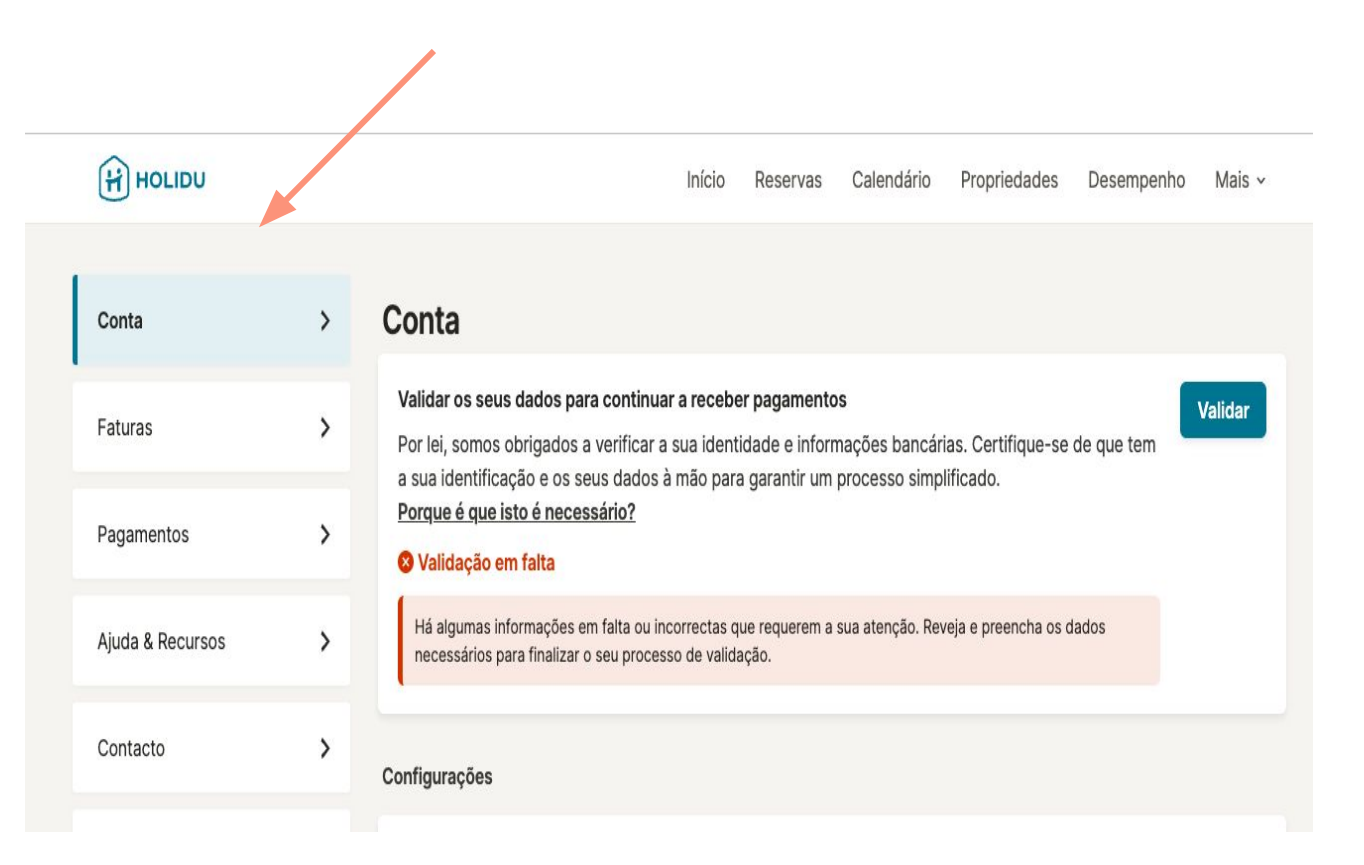

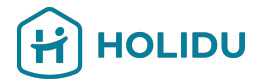

# 2. Clique em Validar para iniciar o processo de verificação

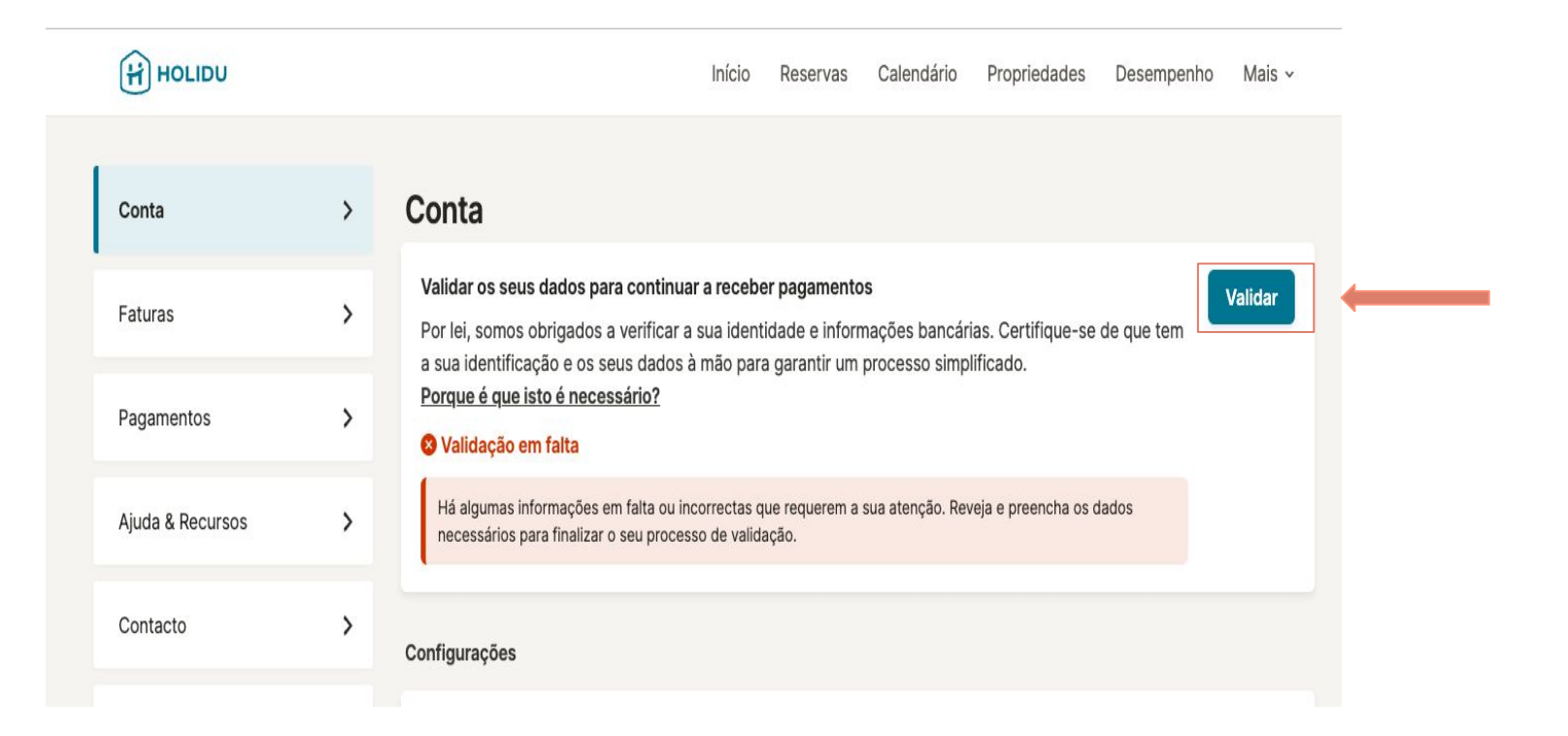

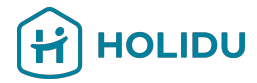

# 3. Será redirecionado para a nossa página do fornecedor de pagamentos

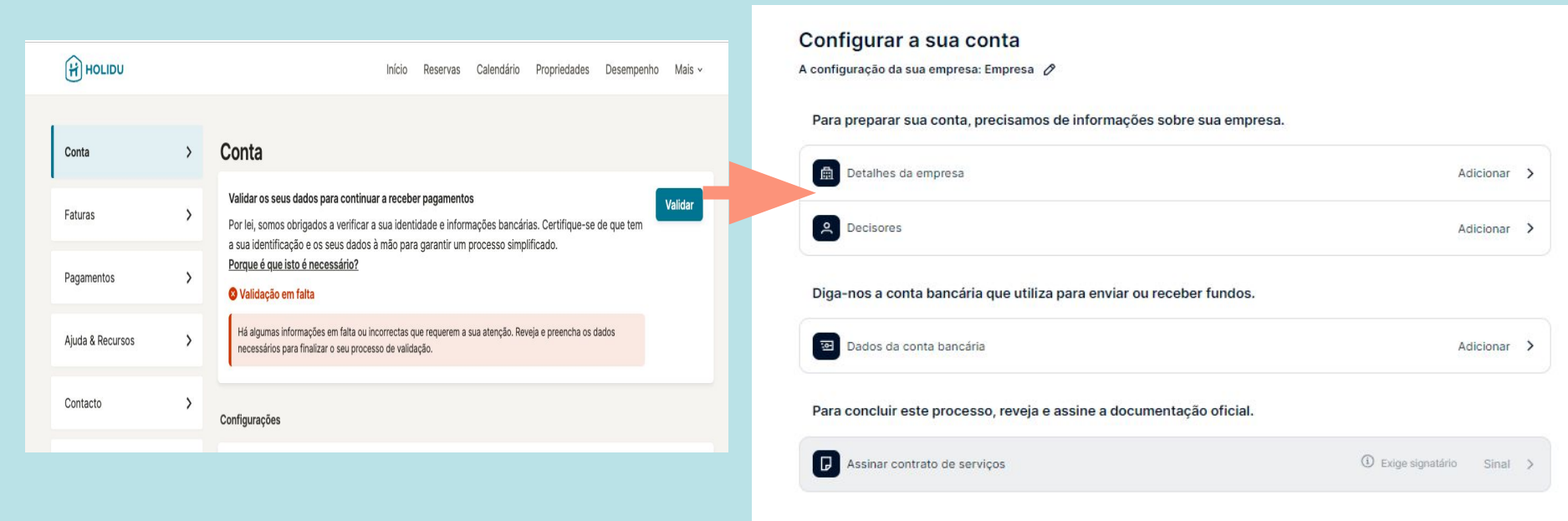

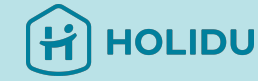

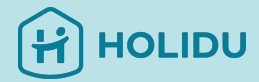

# Página do fornecedor de pagamentos

Ser-lhe-á pedido que forneça os seguintes dados:

- Dados da empresa
- Responsáveis pela tomada de decisões
- Detalhes do Contrato de serviço

| Para preparar sua conta, precisamos de informações sobre sua empresa.         | Adicionar >                                      |  |  |  |
|-------------------------------------------------------------------------------|--------------------------------------------------|--|--|--|
| A Decisores                                                                   | Adicionar >                                      |  |  |  |
| Para configurar a sua conta, informe-nos para onde enviar os seus pagamentos. | Clique em "Adicionar"<br>para começar a fornecer |  |  |  |
| Para concluir este processo, reveja e assine a documentação oficial.          | Algumas das suas                                 |  |  |  |
| Assinar contrato de serviços                                                  | informações já estão<br>pré-preenchidas.         |  |  |  |

Por favor, insira o **nome legal** oficialmente registado e selecione a estrutura da sua empresa.

| Detaines da empresa   | Informaçãos básicos                                                                                           |
|-----------------------|----------------------------------------------------------------------------------------------------|
| Informações básicas 🐱 | informações básicas                                                                                           |
| Estrutura da empresa  | Nome legal da empresa<br>Insira o nome exatamente como está nos documentos oficiais de registo da sua empresa |
| Detalhes do registo   |                                                                                                    |
| Morada 🗸              |                                                                                                    |
| Documento de registo  | País/região de estabelecimento                                                                                |
| Resumo                | Portugal                                                                                                    |

Salvar e ir para a visão geral

.

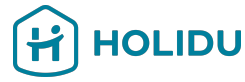

P.ex. clique aqui, se for uma empresa privada

#### Estrutura da empresa

#### Que tipo de empresa tem?

#### Empresa privada

A sua empresa é privada e não é negociada numa bolsa de valores pública. Por exemplo: unlisted sociedade anónima (SA), sociedade por quotas (Unipessoal Lda), estabelecimento individual de responsabilidade limitada (EIRL).

#### Empresa pública

A tua empresa é negociada numa bolsa de valores pública e tem de divulgar informações financeiras ao público regularmente. Por exemplo: listed sociedade anónima (SA), sociedade anónima desportiva.

#### Organização sem fins lucrativos ou de caridade

A sua organização tem estatuto oficial sem fins lucrativos ou de isenção fiscal. Por exemplo: fundação, associação.

#### Organização governamental

A sua organização é propriedade do governo ou do estado. Por exemplo: empresas públicas.

Voltar Próximo

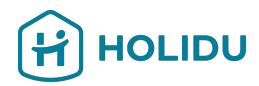

#### Adicione aqui os **detalhes de registo da sua empresa.**

Para empresas alemãs **=**: caso não tenha um número de registo comercial, por favor adicione 'HRB0000'.

#### Detalhes do registo

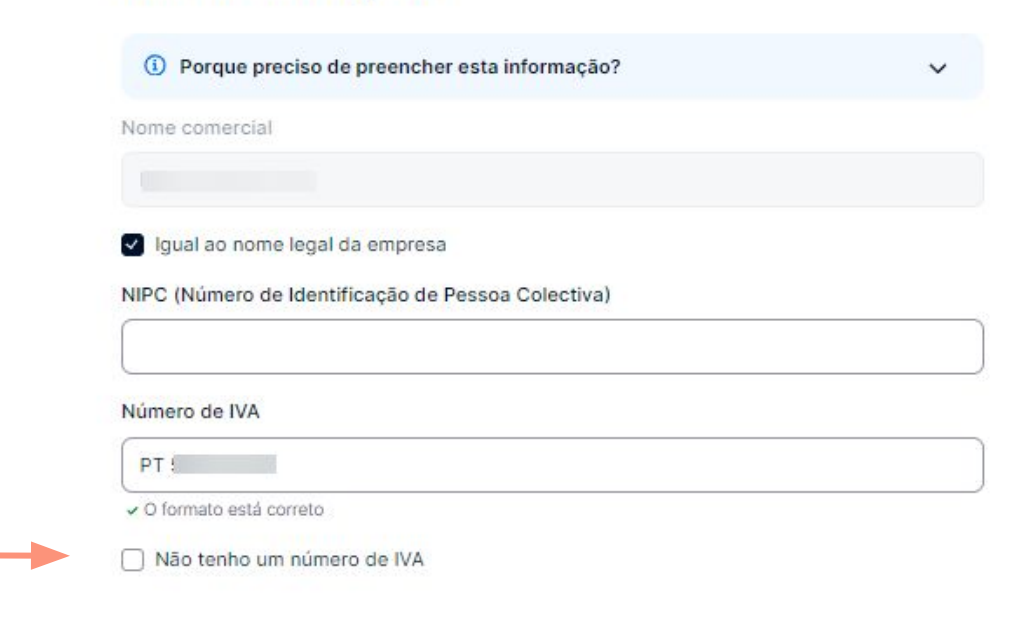

Caso não tenha um número de IVA, selecione o motivo pelo qual não tem um.

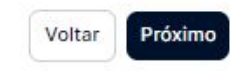

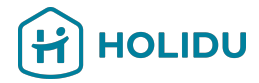

#### Por favor, certifique-se de fornecer aqui a **morada** oficial registrada da sua empresa.

| Morada | redistada    |
|--------|--------------|
| morada | i o giota da |

O endereço conforme aparece nos documentos oficiais de registo da sua empresa.

| ~ |
|---|
|   |
|   |
|   |
|   |
|   |
|   |
|   |
|   |
|   |
|   |

#### Morada adicional

Existe uma morada diferente para as principais operações comerciais da sua empresa?

Não, a morada registada é onde operamos
 Sim, a nossa sede fica num local diferente

Pode usar a pesquisa de morada para encontrar o seu endereço.

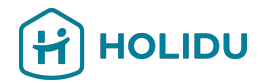

Siga as instruções para fornecer um documento legível e válido.

#### **Importante:**

- O documento tem de ser emitido por uma autoridade governamental.
   Normalmente é fornecido quando uma empresa é criada no registo comercial local e deve mostrar o nome legal da sua empresa.
- A data no documento não pode ter mais de 12 meses.

E se o meu documento tiver mais de 12 meses?

Se o seu documento tiver mais de 12 meses, deverá conter uma declaração com os ativos e passivos da empresa. Será necessário que esta seja assinada e datada por alguém com poder de decisão ou assinatura dentro da empresa. Certifique-se de que a data, o título e o nome da entidade legal estão incluídos.

#### Carregar um documento de registo

Precisamos de um documento oficial para verificar os dados da sua organização.

#### Requisitos do documento

 O documento deve ser emitido por uma autoridade governamental. Geralmente é dado quando uma empresa é criada no registo comercial local

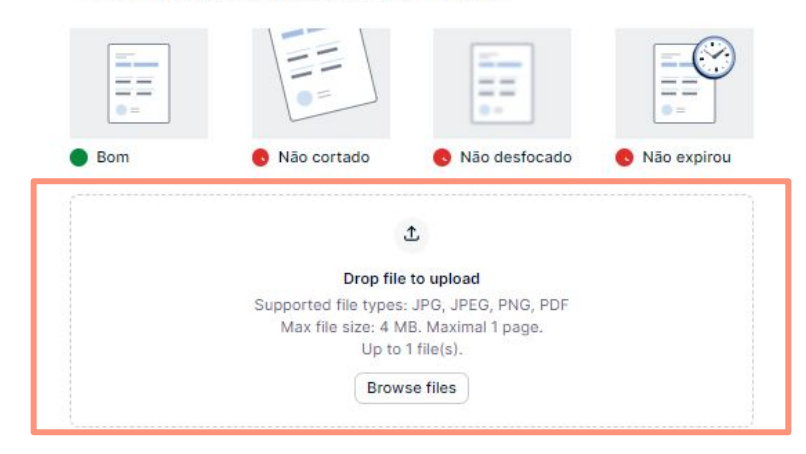

Voltar

Próximo

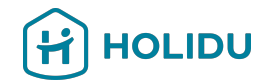

#### Resumo

| Informações básicas                 |                                                             | 0       |  |
|-------------------------------------|-------------------------------------------------------------|---------|--|
| Nome legal da empresa               | E                                                           |         |  |
| País/região de estabelecimento      | Portugal                                                    |         |  |
| Estrutura da empresa                |                                                             | 0       |  |
| Tipo de entidade                    | Empresa privada                                             |         |  |
| Detalhes do registo                 |                                                             | 0       |  |
| Número de registo                   |                                                             |         |  |
| Motivo da ausência do número de IVA |                                                             |         |  |
| Nome comercial                      |                                                             |         |  |
| Morada de registo                   |                                                             | 0       |  |
| Morada                              | Rua                                                         |         |  |
| Código postal                       |                                                             |         |  |
| Cidade                              |                                                             |         |  |
| País/região                         | Portugal                                                    |         |  |
| Documento de registo                |                                                             | 0       |  |
| Nome do ficheiro                    | screenshot-balanceplatform-live_ady 2024_10_09-14_02_25.png | en_com- |  |

Ao enviarse este resumo, estás a confirmar o seguinte: confirmo (em nome da empresa que estou autorizado a representar) que as informações e a documentação de apoio fornecidas durante este processo KYC estão corretas e atualizadas e, por conseguinte, representam corretamente a situação atual.

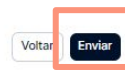

Verifique se inseriu todos os detalhes corretamente e clique em 'Enviar'.

Caso precise de alterar algo, clique no ícone de edição.

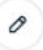

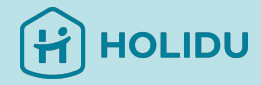

# Página do fornecedor de pagamento

#### Configurar a sua conta

A configuração da sua empresa: Empresa 🖉

Para preparar sua conta, precisamos de informações sobre sua empresa.

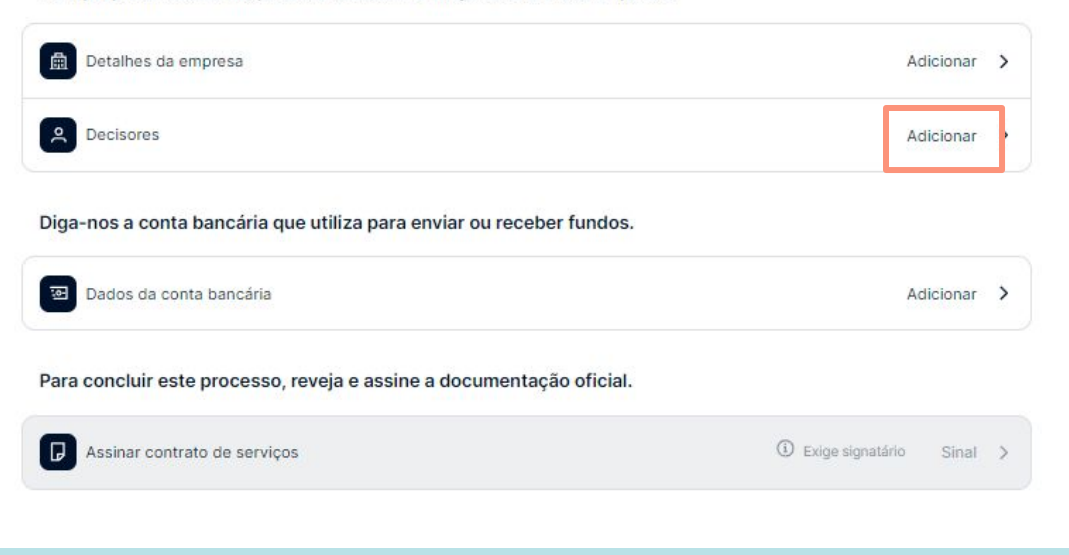

Os detalhes da sua empresa estão agora **em análise**. Este processo pode demorar até 72 horas.

Não precisa de esperar pela verificação e pode continuar a clicar **em** 'Adicionar' para começar a fornecer informações sobre os responsáveis pela tomada de decisões na sua empresa.

# 5. Forneça os detalhes dos **responsáveis** pela tomada de decisões.

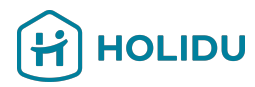

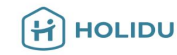

#### Decisores

Forneça informações dos proprietários, pessoas controladoras e signatários da sua empresa. Lembre-se de que uma pessoa pode ter várias funções. Os requisitos são os seguintes:

Obrigatório 🕗 Obrigatório se for aplicável

- Proprietário(a) Adicione todos os proprietários com 25% ou mais da sua empresa.
- 🔗 🛛 Pessoa controladora 🖉 Se não tiver nenhum proprietário com 25% ou mais, especifique **todas as pessoas que controlam**.
- Signatário Adicione pelo menos 1 signatário.

#### Qual é a diferença entre essas funções?

- Um proprietário é alguém que detém 25% ou mais da empresa, por meio de direitos de voto, património líquido ou similares.
- Uma pessoa encarregada é alguém autorizado a tomar decisões de negócios importantes. Pode ou não ser um proprietário.
- Um signatário possui autoridade para assinar documentos oficiais em nome da empresa. Geralmente um signatário também é um proprietário ou uma pessoa controladora.

+ Adicionar decisor

# **Leia atentamente as instruções à esquerda** e clique em "Adicionar decisor" para adicionar o primeiro decisor.

Não se esqueça de que é importante determinar **pelo menos um signatário.** 

^

# 5. Forneça os detalhes dos **responsáveis** pela tomada de decisões.

DETALHES INDIVIDUAIS

Detalhes pessoais

Morada

Resumo

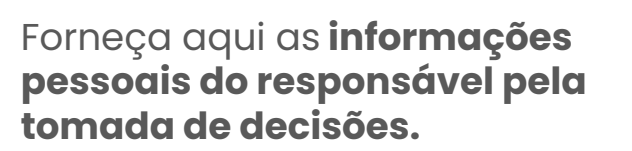

Certifique-se de selecionar o papel de 'signatário' quando o responsável estiver autorizado a assinar em nome da sua empresa.

#### **Detalhes** pessoais Porque preciso de preencher esta informação? Selecione todas as funções que esse tomador de decisão detém. Proprietário(a) Alguém que possua 25% ou mais da empresa (direta ou indiretamente) Pessoa controladora Autorizado a tomar decisões de negócios importantes (pode ou não ser um titular) Signatário Autorizado a assinar contratos em nome da empresa Apelido Primeiro nome Introduza o(s) seu(s) nome(s) próprio(s) exactamente Introduza o(s) seu(s) apelido(s) exactamente como como aparece(m) no seu documento de identidade aparece(m) no seu documento de identidade Data de nascimento dd.mm.yyyy País de residência Alemanha -Endereço de e-mail Número de telefone Título do trabalho Salvar e ir para a visão geral Próximo

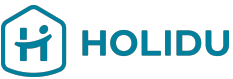

# 5. Forneça os detalhes dos **responsáveis** pela tomada de decisões.

#### Detalhes individuais

| Detalhes | pessoais | v |  |
|----------|----------|---|--|
|----------|----------|---|--|

Morada 🛩

Método de verificação 🗸

Documento de identificação

Resumo

#### Fornecer morada pessoal

|    | Temos de nos certificar de que todos os que utilizam os nossos serviços são quem o    | lize |
|----|---------------------------------------------------------------------------------------|------|
|    | que são. Para tal, verificaremos toda esta informação com base nos registos oficiais. | E    |
|    | pagamentos.                                                                           |      |
| Pe | isquisar endereco                                                                     |      |
| [  | Q. Largo Isabel Marques 3100-308 Aldeia dos Redondos                                  |      |
| 0  | Portugal                                                                              |      |
| M  | orada                                                                                 |      |
|    | Largo Isabel Marques                                                                  |      |
| 0. | utras informações de endereço (opcional)                                              |      |
| C  | ódigo postal                                                                          |      |
|    | 3100-308                                                                              |      |
| Ci | dade                                                                                  |      |
| ſ. | Aldeia dos Redondos                                                                   |      |

Adicione o **Endereço Pessoal do Tomador de Decisões** usando a Barra de Pesquisa.

HOLIDU

Certifique-se de que o endereço fornecido corresponde ao endereço do documento de identificação, uma vez que poderá ser-lhe pedido que verifique a sua identidade quando carregar um documento de identificação no passo seguinte.

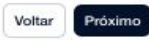

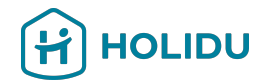

Se não lhe pedirem para fornecer um documento de identificação, por favor, passe para o Passo 7: Fornecer Detalhes do Pagamento.

Se lhe pedirem, siga os passos no próximo diapositivo. Esteja também preparado para fornecer um documento de identificação que deve:

- Não estar expirado
- Ser a cores e não ter fundo (recortado)
- Ter ficheiros separados para a frente e o verso do bilhete de identidade ou da carta de condução

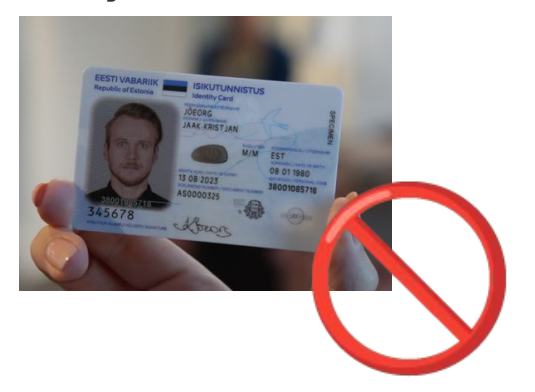

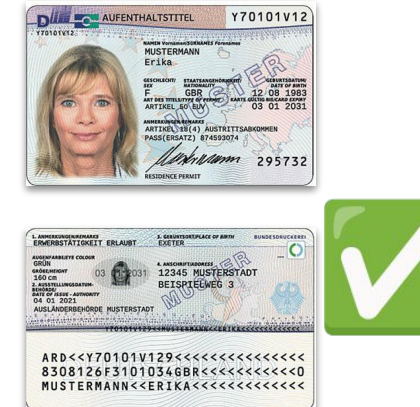

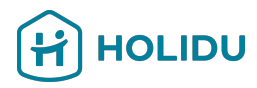

Escolha o método de verificação que pretende utilizar (Recomenda-se o método instantâneo)

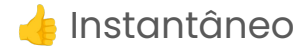

Siga os passos deste e do próximo diapositivo para carregar a fotografia.

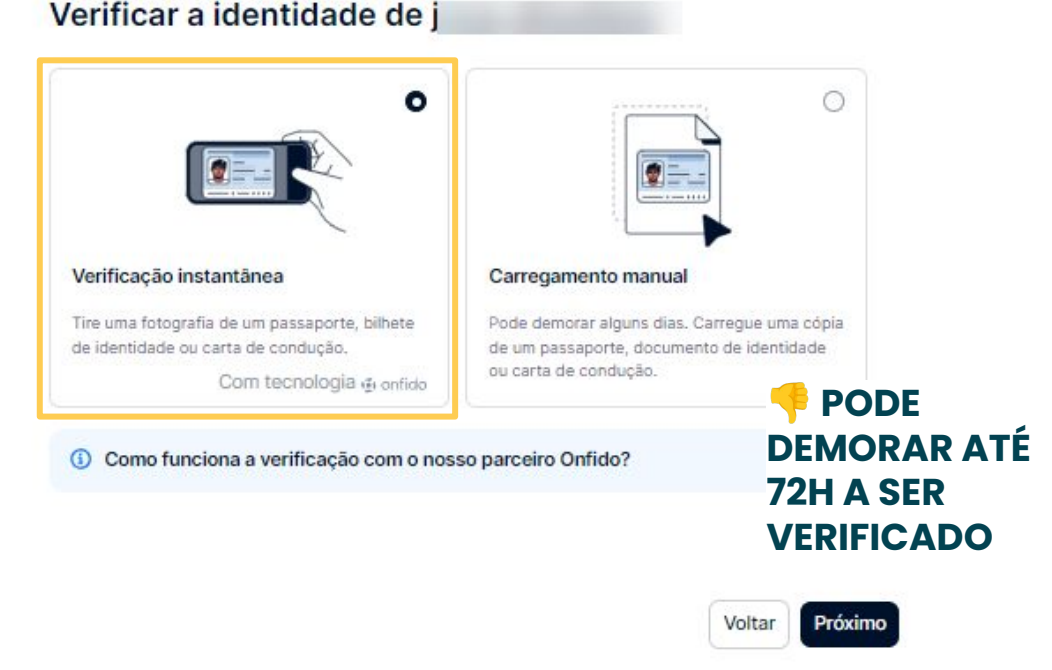

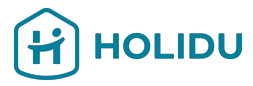

**Escolha o método de verificação que pretende utilizar** (Recomenda-se o envio instantâneo)

Siga os passos indicados neste e no próximo diapositivo para carregar a fotografia.

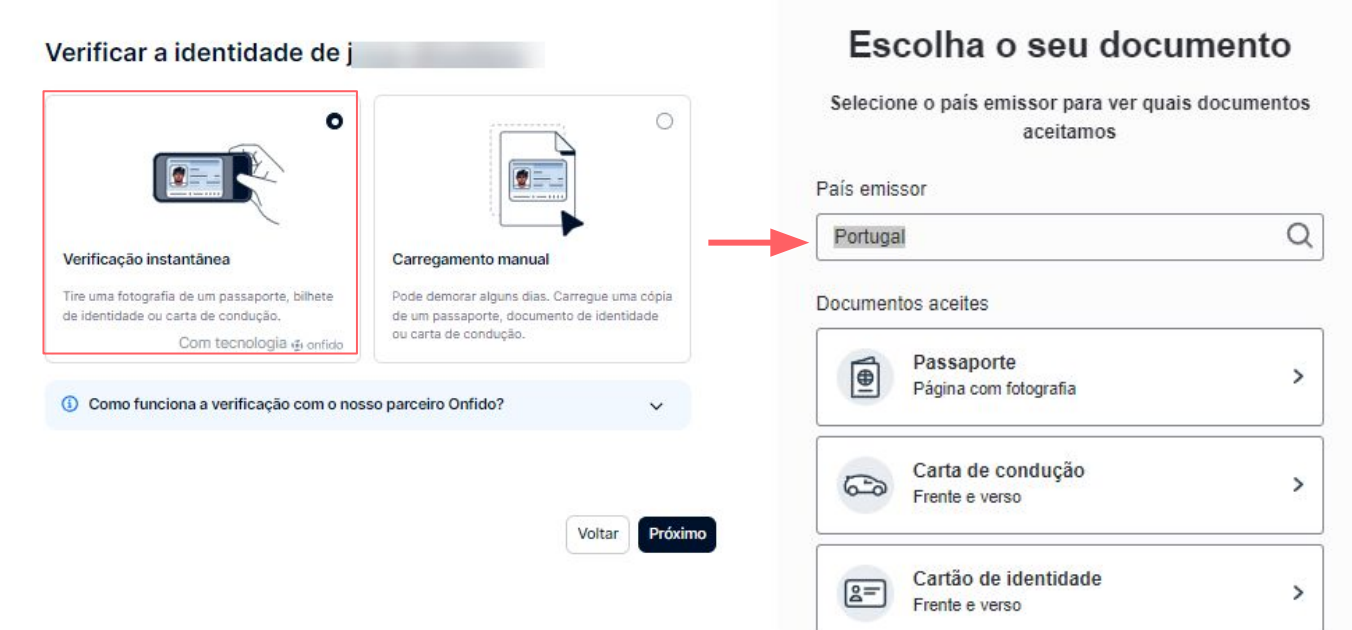

Não é possível concluir a verificação instantânea? Voltar atrás e fornecer digitalizações dos documentos

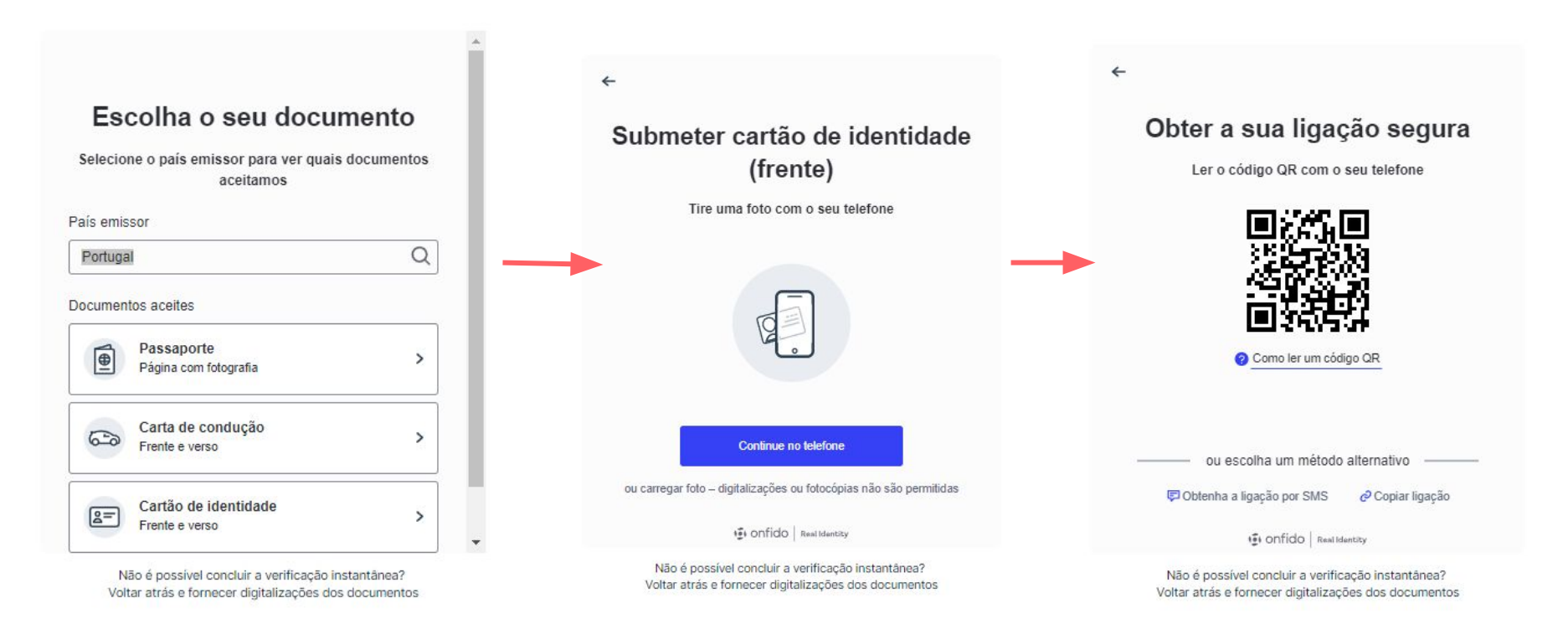

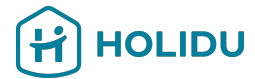

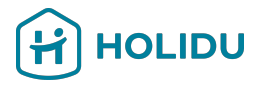

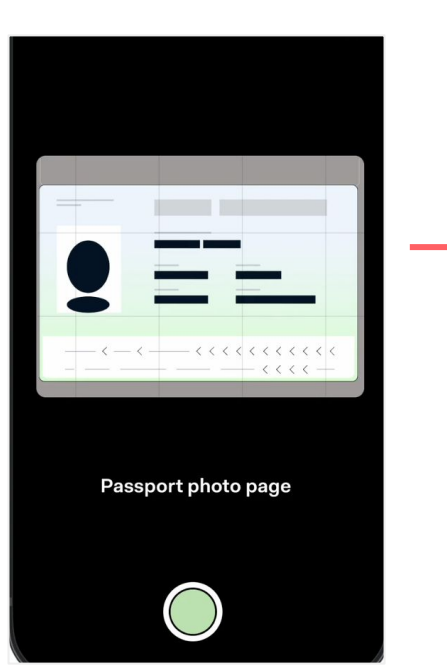

| Personal details                          |  |
|-------------------------------------------|--|
| First name Anna                           |  |
| _ast name Test                            |  |
|                                           |  |
| Date of birth 1990-02-28                  |  |
| Country of residence Germany              |  |
| Phone number +4915229042000               |  |
| Email address anna.schratt+kyc@holidu.com |  |
| Account holder My name                    |  |
| Address                                   |  |
| Country Germany                           |  |
| Address Riesstraße 24                     |  |
| Postal code 80992                         |  |
|                                           |  |

Por favor, verifique se as informações estão corretas. Se não estiverem, pode editar clicando no ícone de lápis. Caso contrário, clique em 'Enviar'.

# 8. Adicionar mais decisores (se aplicável)

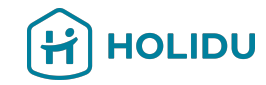

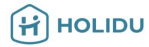

#### Decisores

Forneça informações dos proprietários, pessoas controladoras e signatários da sua empresa. Lembre-se de que uma pessoa pode ter várias funções. Os requisitos são os seguintes:

Obrigatório Obrigatório se for aplicável

Proprietário(a) Adicione todos os proprietários com 25% ou mais da sua empresa.

🧭 Pessoa controladora 🛛 Se não tiver nenhum proprietário com 25% ou mais, especifique todas as pessoas que controlam.

Signatário Adicione pelo menos 1 signatário.

#### Qual é a diferença entre essas funções?

 Um proprietário é alguém que detém 25% ou mais da empresa, por meio de direitos de voto, património líquido ou similares. ^

- Uma pessoa encarregada é alguém autorizado a tomar decisões de negócios importantes. Pode ou não ser um proprietário.
- Um signatário possui autoridade para assinar documentos oficiais em nome da empresa. Geralmente um signatário também é um proprietário ou uma pessoa controladora.

+ Adicionar decisor

Se a sua empresa tiver **mais do que um** decisor, adicione as respetivas informações clicando em "Adicionar decisor".

#### Se não for o caso, pode clicar em "Guardar e ir para a vista geral" e continuar para o

passo seguinte.

# Página do prestador de serviços de pagamento

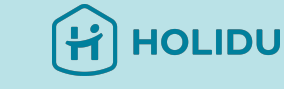

O próximo passo é fornecer os detalhes do pagamento.

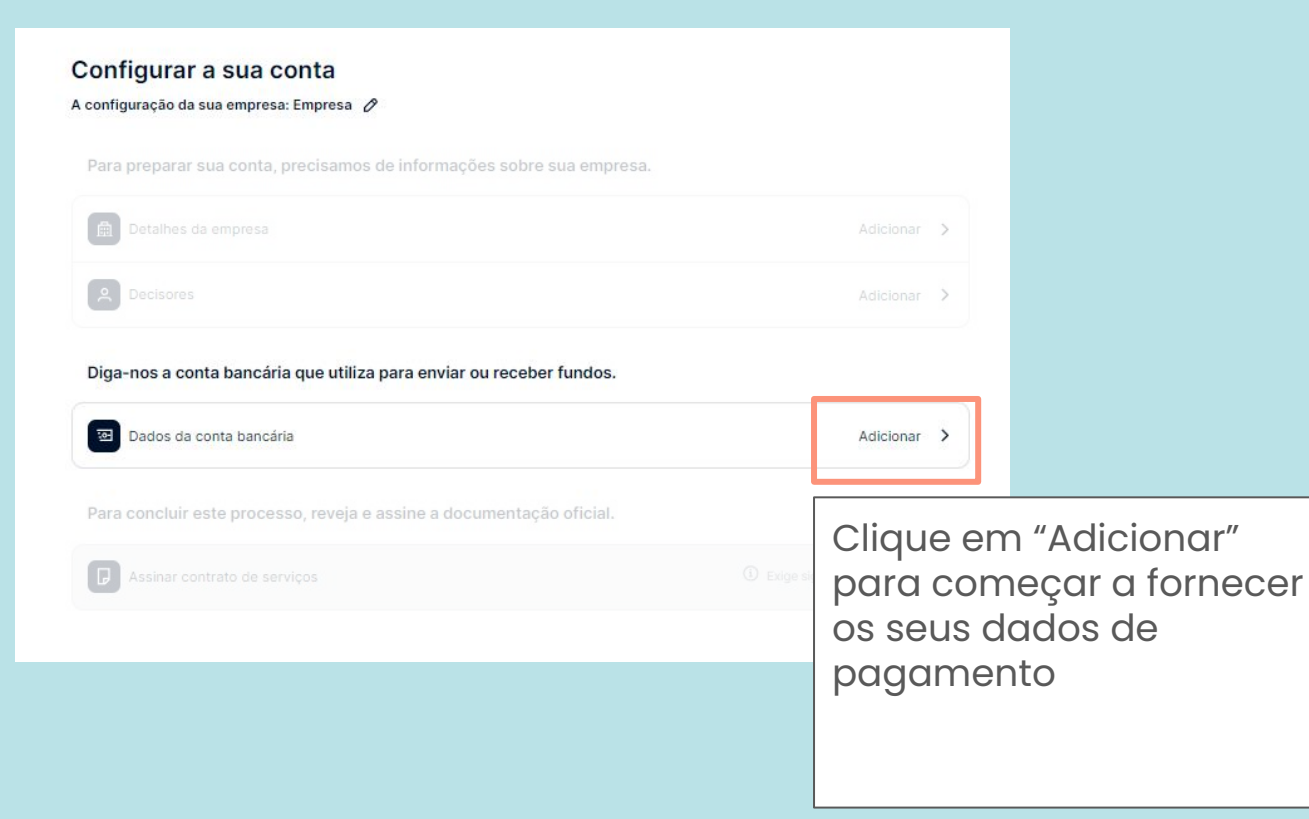

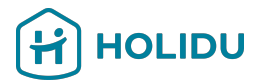

# 9. Fornecer detalhes do pagamento

Escolha o método de verificação que pretende usar

(Recomenda-se o método instantâneo\*)

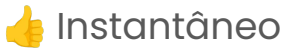

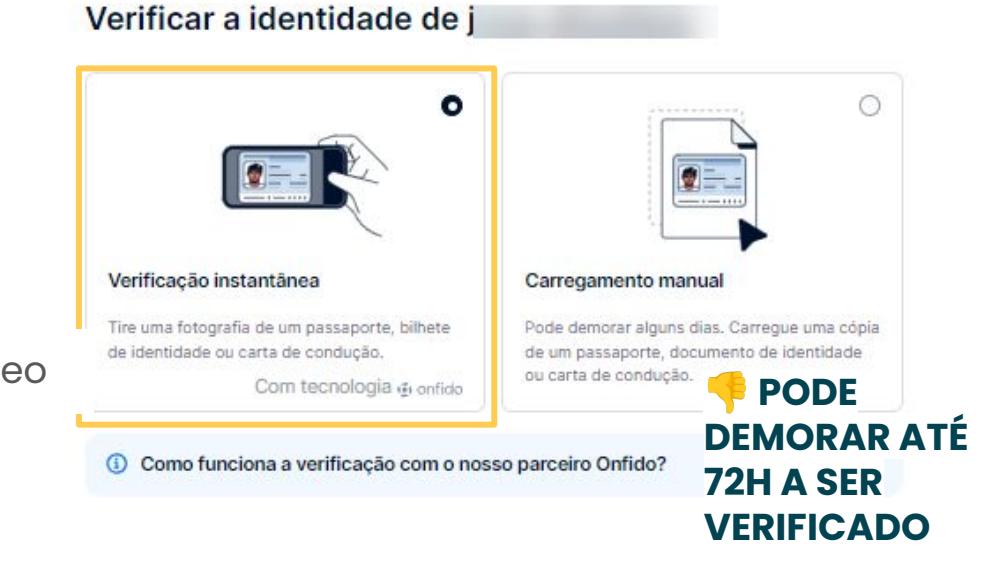

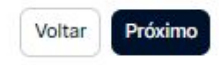

# 9. Fornecer detalhes de pagamento - Opção 1 Verificação Instantânec

#### **Opção 1: Instantânea**

Ser-lhe-á pedido que inicie sessão no seu banco online através de uma ligação segura estabelecida por um parceiro de confiança (tink®).

Os seus dados de acesso não serão guardados e a Holidu ou qualquer outra parte terá acesso à sua conta bancária.

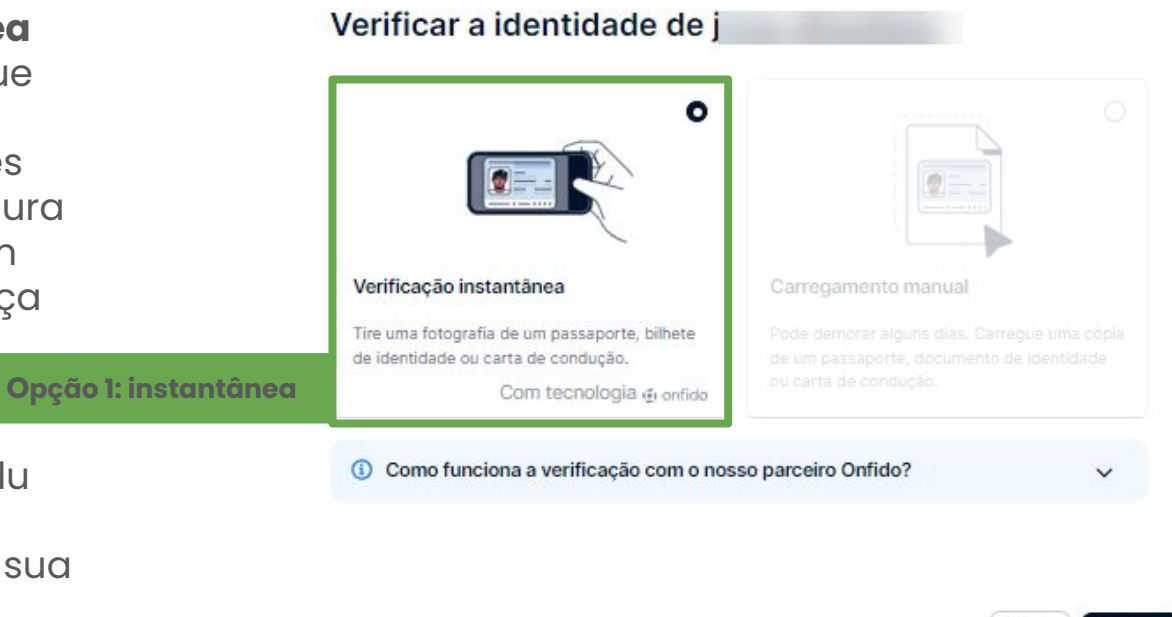

Voltar Próximo

HOLIDU

# 9. Fornecer detalhes de pagamento - Opção 1 Verificação Instantânea

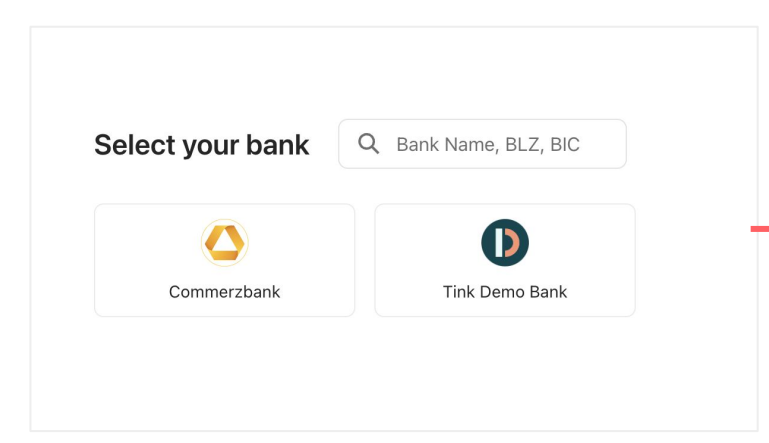

#### Log in

Use the same login details as you would use in the bank's app or site.

HOLIDU

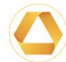

#### Bank Commerzbank Sandbox

Username / Member number Anna

Username or the 10-digit subscriber number

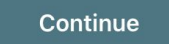

# 9. Fornecer detalhes de pagamento - Opção 1 Verificação Instantânea

#### Authenticate with Commerzbank Sandbox

- 1 You will be securely transferred to Commerzbank Sandbox.
- 2 You will be required to authenticate.
- 3 Once authenticated, you will be redirected back to KYC Test.

Ø

Your bank login details are only visible to you

Open Commerzbank Sandbox log in

Será agora redirecionado para o seu banco para verificar a sua conta bancária

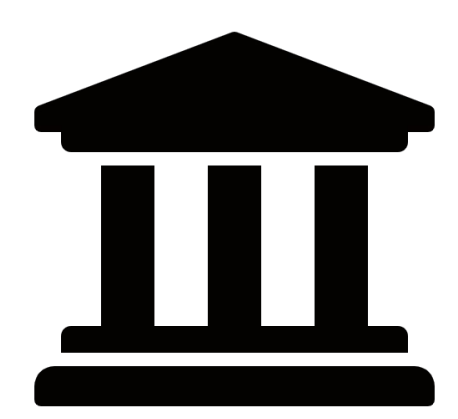

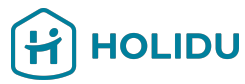

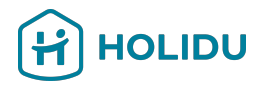

# 9. Fornecer Detalhes do Pagamento - Opção 2 Carregamento de comprovativo de Titularidade Bancário

#### **Opção 2: Carregar**

Se optar por carregar o comprovativo de titularidade bancário em vez da verificação instantânea, ser-lhe-á pedido que indique o IBAN do país onde pretende receber os seus pagamentos

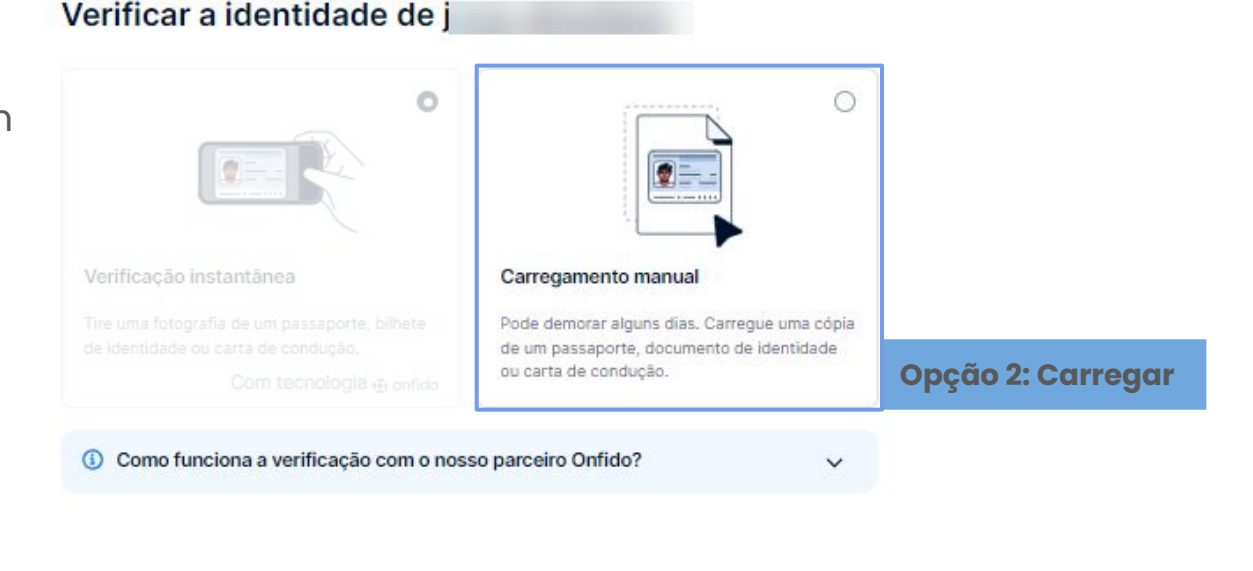

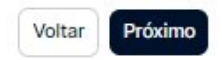

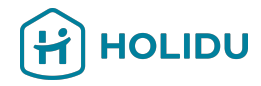

# 9. Fornecer Detalhes do Pagamento - Opção 2 Carregamento de comprovativo de Titularidade Bancário

#### Dados da conta bancária

| Método de verificação 🖌        | Adicione e verifique os dados da sua conta bancária                                           |                          |                                                                                      |
|--------------------------------|-----------------------------------------------------------------------------------------------|--------------------------|--------------------------------------------------------------------------------------|
| Conta bancária                 | ① Porque preciso de preencher esta informação?                                                |                          |                                                                                      |
| Resumo                         | Titular da conta<br>Este deve ser você, uma vez que a conta bancária tem de estar em seu nome | Dados da conta bancária  | O-market have to be a first                                                          |
|                                | Test Company                                                                                  | Método de verificação    | Carregar um documento bancario                                                       |
|                                | IBAN                                                                                          | Conta bancária 🗸         | Precisamos de um documento oficial para verificar os dados da sua conta<br>bancária. |
|                                | Ċ                                                                                             | Documento bancário       | Selecionar tipo de documento                                                         |
|                                | Introduza os 22 dígitos restantes. Por exemplo, ES76 1465 5599 9226 7623 2635                 | Resumo                   |                                                                                      |
|                                | Please enter valid: IBAN                                                                      |                          |                                                                                      |
|                                |                                                                                               | Ser-lhe-á<br>pedido que  | Extrato bancário<br>Recibo de depósito                                               |
| Salvar e ir para a visão geral | Voltar Próximo                                                                                | indique o tipo           | Captura de ecrã do ambiente bancário online                                          |
|                                | Clique em "Próximo"                                                                           | que pretende<br>carregar | E-mail oficial ou uma carta do seu banco                                             |

#### 9. Fornecer Detalhes do Pagamento - Opção 2 Carregamento de comprovativo de Titularidade Bancário

#### Siga as instruções para fornecer um documento legível e válido. Importante:

- O nome do titular da conta no documento tem de corresponder à denominação social ou comercial da sua empresa
- Número de conta ou IBAN visível
- A data do documento não é anterior a 12 meses
- Mostra o país onde a conta bancária está localizada (para bancos na UE, o país está incluído no IBAN)
- Deve ser um documento oficial do banco que apresente o logótipo do banco, o nome do banco ou um tipo de letra específico do banco

#### Descarregar o seu extrato bancário

#### Requisitos do documento

- · A conta bancária tem de estar no seu nome (Test Company)
- Inclui o seu número de conta ou IBAN
- Inclui o país/região da conta bancária
- Inclui o logótipo do banco, o nome do banco ou um tipo de letra especifico do banco
- Emitido nos últimos 12 meses

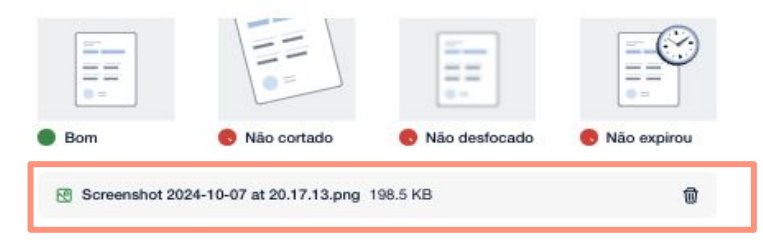

(Opcional) Adicione uma descrição para esta conta bancária

200 carateres restaritos

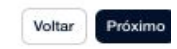

HOLIDU

### 9. Fornecer Detalhes do Pagamento - Opção 2 Carregamento de comprovativo de Titularidade Bancário

#### Siga as instruções para fornecer um documento legível e válido. Importante:

- O nome do titular da conta no documento tem de corresponder à denominação social ou comercial da sua empresa
- Número de conta ou IBAN visível
- A data do documento não é anterior a 12 meses
- Mostra o país onde a conta bancária está localizada (para bancos na UE, o país está incluído no IBAN)
- Deve ser um documento oficial do banco que apresente o logótipo do banco, o nome do banco ou um tipo de letra específico do banco

Upload your bank statement

Importante: a maioria das causas de contas que não concluem o processo deve-se ao facto de os documentos carregados não estarem em conformidade com estas instruções. Verifique novamente os seus documentos antes de os carregar.

Save and go to overvie

ck Ne

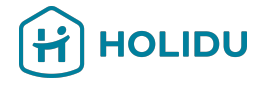

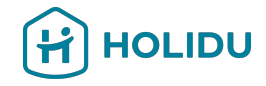

#### 9. Fornecer Detalhes do Pagamento - Opção 2 Carregamento de comprovativo de Titularidade Bancário

#### Titularidade Bancário

Dados da conta bancária

| Método de verificação 🗸 |
|-------------------------|
| Conta bancária 🗸        |
| Documento bancário 🗸    |
| 100                     |

Resumo

# Resumo Conta bancária // Titular da conta Test Company IBAN ES2001288700140103368446 Moeda EUR Pais/região do banco Espanha Documento bancário // Nome do ficheiro Screenshot 2024-10-07 at 20.17.13.png

Verifique o resumo e envie os seus dados.

Nota: Pode demorar até 72 horas para que as suas informações bancárias sejam verificadas.

```
Voltar
```

# Página do fornecedor de pagamento

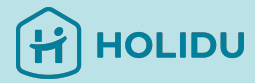

O passo seguinte é aceito e assinar o Contrato de Serviços

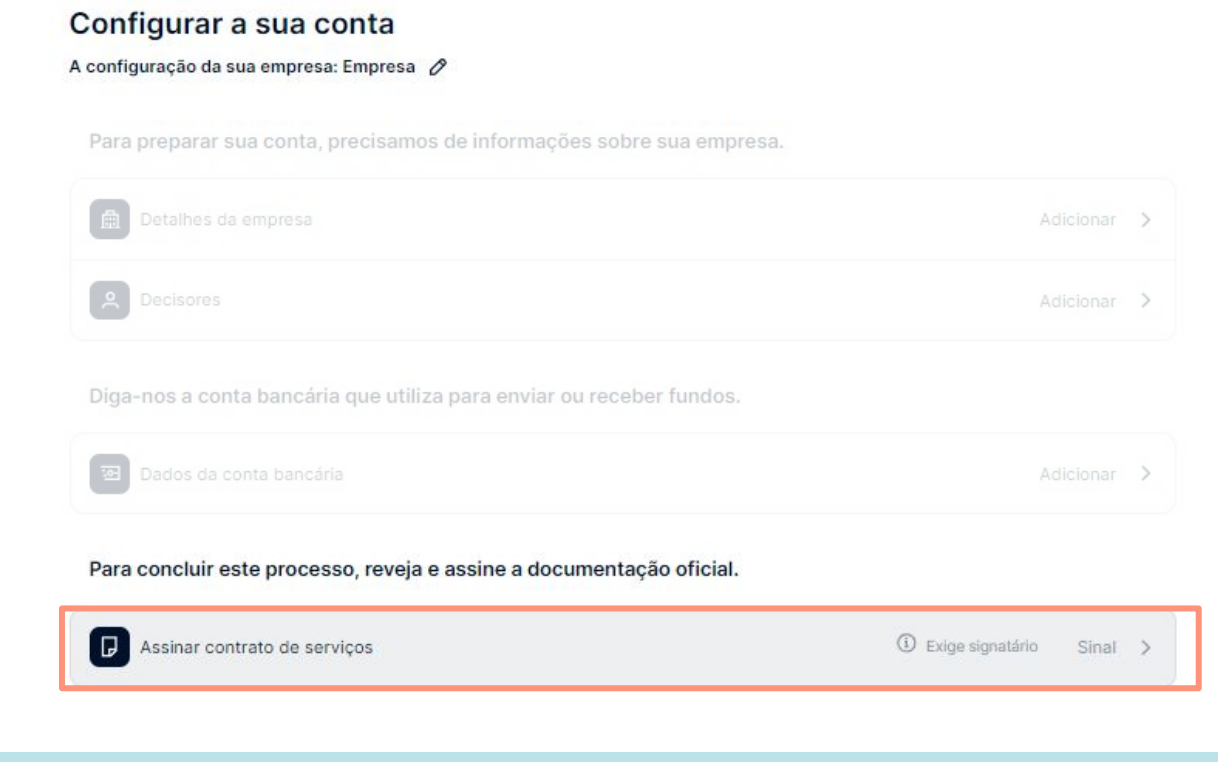

# 10. Aceitar o Contrato de Serviços

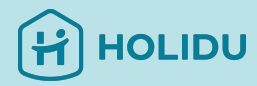

#### Configurar a sua conta

| riooningulação da oda cimpresa. Empresa | A configuração | da | sua | empresa: | Empresa | 0 |
|-----------------------------------------|----------------|----|-----|----------|---------|---|
|-----------------------------------------|----------------|----|-----|----------|---------|---|

Para preparar sua conta, precisamos de informações sobre sua empresa.

| Detalhes da empresa | Adicionar | > |
|---------------------|-----------|---|
| Decisores           | Adicionar | > |

Diga-nos a conta bancária que utiliza para enviar ou receber fundos.

| Dados da conta bancária                                              | Adicionar >      |       |   |  |
|----------------------------------------------------------------------|------------------|-------|---|--|
| Para concluir este processo, reveja e assine a documentação oficial. |                  |       |   |  |
| Assinar contrato de serviços                                         | Exige signatário | Sinal | > |  |

Clique em "Sinal" para aceitar o novo acordo relativo ao tratamento de dados pessoais pelo nosso parceiro de confiança.

# 11. Verifique o estado de verificação da sua conta na sua conta Holidu

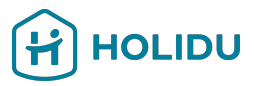

#### Validar os seus dados para continuar a receber pagamentos

Por lei, somos obrigados a verificar a sua identidade e informações bancárias. Certifique-se de que tem a sua identificação e os seus dados a mao para garantir um processo simplificado.

Porque é que isto é necessário?

✓ Os seus dados já foram validados

5

- Atenção:
   O processo de verificação pode demorar até 72 horas
  - Se os seus dados não forem válidos, terá de voltar à Verificação da conta para corrigir os dados ou fornecer informações adicionais

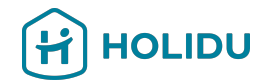

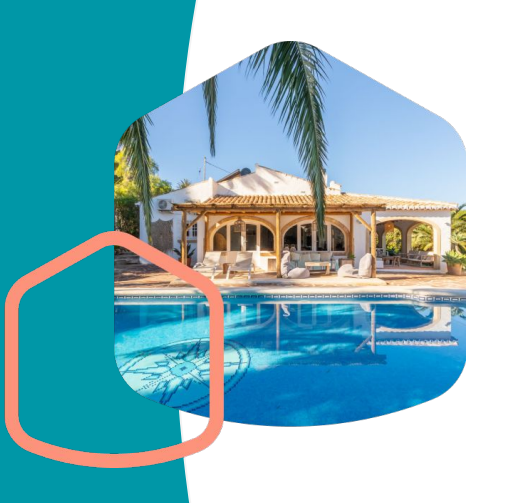

# Se tiver alguma dúvida, contacte-nos através da página de contacto na sua conta Holidu

| Conta                     | > | Contacte-nos                                                                                                    |  |  |  |
|---------------------------|---|----------------------------------------------------------------------------------------------------|--|--|--|
| Faturas                   | > | Selecionar o motivo do contacto: (Obrigatório)                                                                                                    |  |  |  |
| Pagamentos                | > | Selecionar                                                                                                    |  |  |  |
| Ajuda & Recursos          | > | Selecionar o motivo do contacto: (Obrigatório)                                                                                                    |  |  |  |
| Contacto                  | > | <ul> <li>Selecionar</li> <li>Preciso de ajuda com a minha conta (dados pessoais, IBAN, contrato, etc.)</li> </ul>                                                                                              |  |  |  |
| rograma de recomendação 🗦 |   | Preciso de ajuda com um anúncio (configuração, descrição, preços, fotografias, colaboradores, etc.)<br>Preciso de ajuda com uma reserva (pagamento, cancelamento, fatura, informações sobre os hóspedes, etc.) |  |  |  |
|                           |   | Preciso de ajuda com a verificação da minha conta com a Adyen (KYC)                                                                                                    |  |  |  |